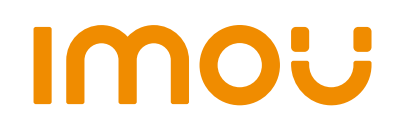

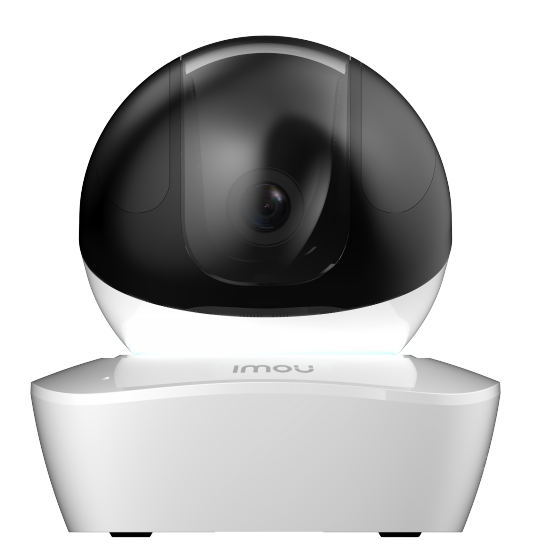

# Ranger Pro Z

1080P H.265 Dual Band Wi-Fi PTZ Camera

Ranger Pro Z brings 2MP live monitoring, it supports the latest H .265 compression which can save up to 50% bandwidth and storage. With 3x optical zoom, you can freely zoom in and take a close look at what you care. Ranger Pro Z supports 2.4GHz & 5GHz Dual-band Wi-Fi, Dual frequency options ensure you stable and fluent video streaming in different scenarios.

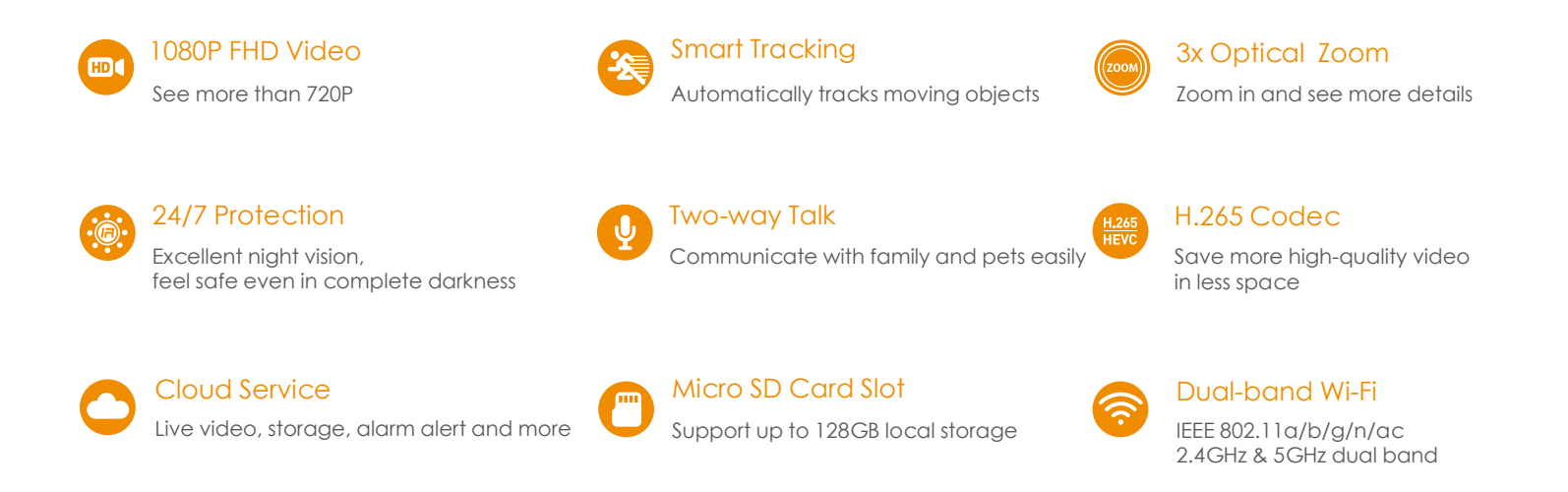

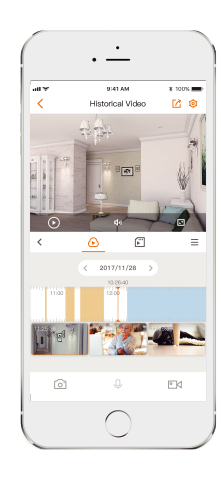

## Stay close with what you care

With Cloud Service, you will have access to what you care as long as Internet is available, You can record daily or motion video on cloud and playback any time, anywhere

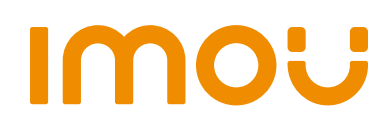

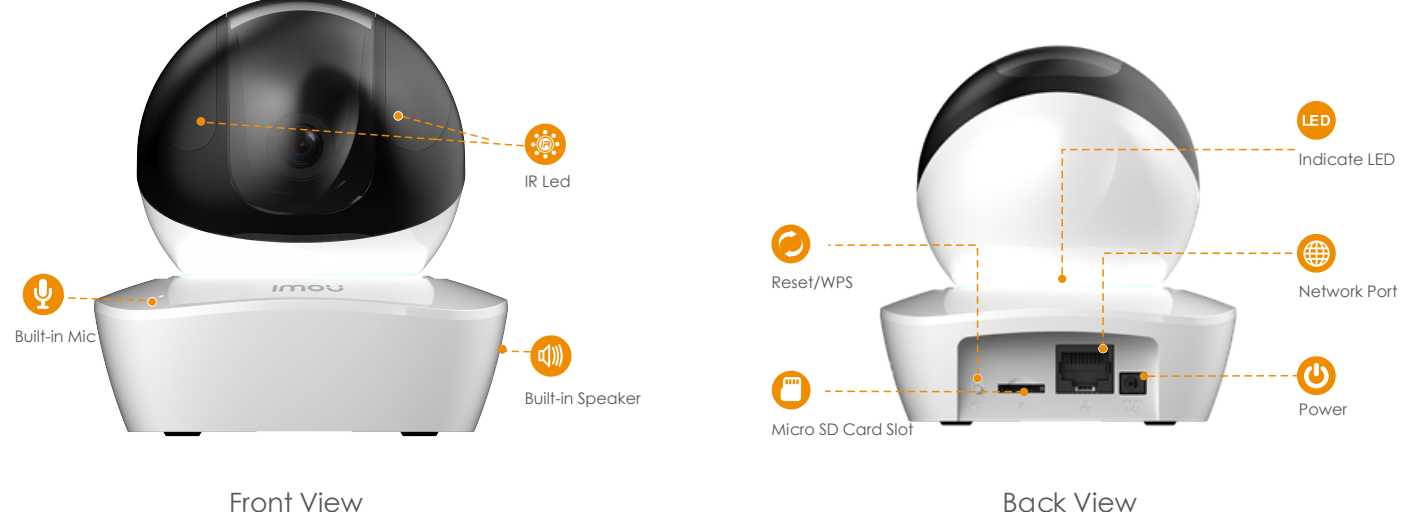

Front View

## **Specifications**

## Camera

1/2.9" 2 Megapixel Progressive CMOS 2MP(1920 x 1080) Night Vision: 10m(33ft) Distance 3-9mm Motorized Lens Field of View :  $49.3^{\circ}$  (D) ~  $130.7^{\circ}$  (D) 355° Pan & 90° Tilt 3x Optical Zoom

## Video & Audio

Video Compression : H.265/H.264 Up to 25/30fps Frame Rate Two-way Audio

## Notice Management

Motion Detection Configurable Region and Schedule

## What's in the box

### - 1x Camera

- 1x Quick Start Guide
- 1x Power Adapter
- 1x USB Cable
- 1x Screw Package
- 1x Quick Installation Board
- 1x Installation Position Map

### Network

1 x 100Mbps Ethernet Port Wi-Fi: IEEE 802.11a/b/g/n/ac 2.4GHz & 5GHz Dual Band Frequencies CG imou App: iOS, Android

### **Auxiliary Interface**

Micro SD Card Slot(up to 128GB) Built-in Mic & Speaker Reset/WPS Button

### General

DC 5V2A Power Supply Power Consumption:≤10W Working Environment:-10° C~+45° C, Less Than 93%RH Dimensions:  $94 \times 94 \times 101$  mm (3.7  $\times$  3.7  $\times$  3.9inch) Weight: 250g (0.55lb) CE, FCC, UL

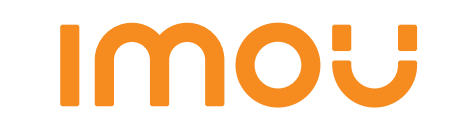

## Quick Start Guide

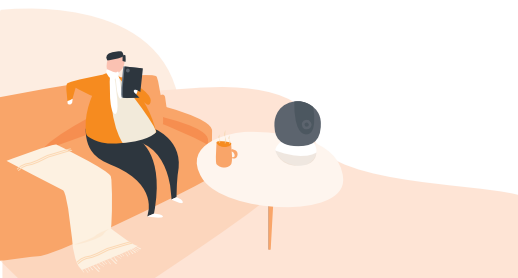

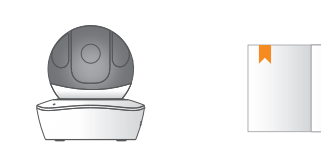

**Packing** List

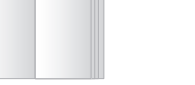

QSG\*1

Power Adapter\*1

Installation Position Map\*1

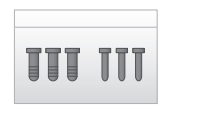

Quick Installation Board\*1

Screw Package\*1

Device\*1

USB\*1

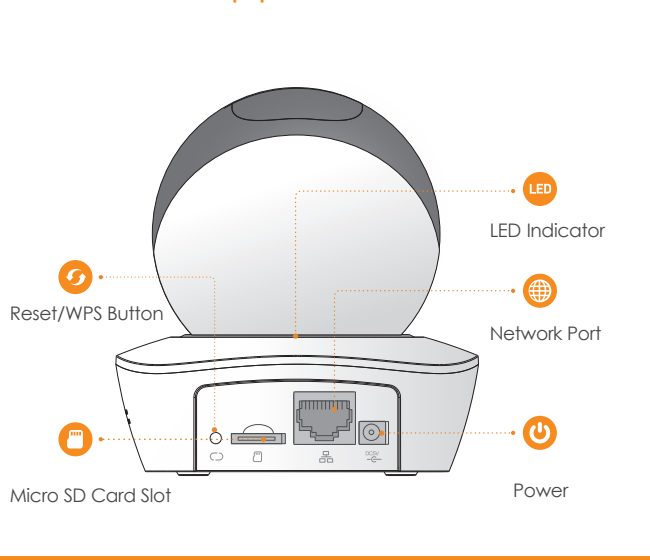

**Product** Appearance

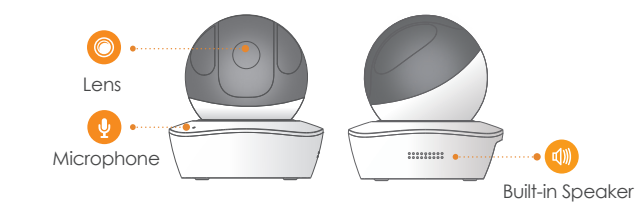

The following table shows more information about status of indicator light

| Indicator Light Status | Device Status                                                    |
|------------------------|------------------------------------------------------------------|
| Spinning red           | Booting                                                          |
|                        | Device malfunction                                               |
|                        | <ul> <li>Failed to boot up</li> </ul>                            |
| Spinning green         | Booting completed                                                |
|                        | <ul> <li>Waiting for Wi-Fi configuration</li> </ul>              |
| Flashing yellow        | <ul> <li>WiFi connection process</li> </ul>                      |
|                        | <ul> <li>Device has been configured with WiFi, but it</li> </ul> |
|                        | failed to work normally                                          |
| Flashing green         | WPS pairing                                                      |
| Blue light stably on   | <ul> <li>Wi-Fi connection succeeded</li> </ul>                   |
|                        | Operate normally                                                 |
| Flashing blue          | Device upgrade                                                   |
| Flashing red           | SD card malfunction                                              |

## Imou

### Disclaimer

- This quick start guide is for reference only. Minor difference might be found inuser interface.
- All the design and software here are subject to change without prior writtennotice.
- All trademarks and registered trademarks mentioned are the properties of their respective owners.
- Please visit our website or contact your local service engineer for more information.
- If there is any uncertainty or controversy, please refer to our final explanation.

## **Operation** by Imou App

#### Step 1

Power on your camera with power adapter.

#### Step 2

Connect your smartphone to your Wi-Fi network, scan the QR on the packing box to download and install Imou App.

#### Step 3

Run Imou App, and register account for first use.

#### Step 4

Follow the steps below to add your camera .

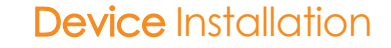

#### Note:

Before installation, please make sure the installation environments can at least support 3x weight of the device.

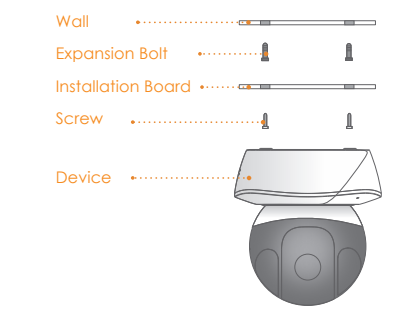

#### To install the device, do the following.

Step1 Drill holes on the wall and install the expansion bolts into the drilled holes.

Step2 Fix the installation board with screws onto the wall.

Step3 Spin the device to get locked onto the installation board.

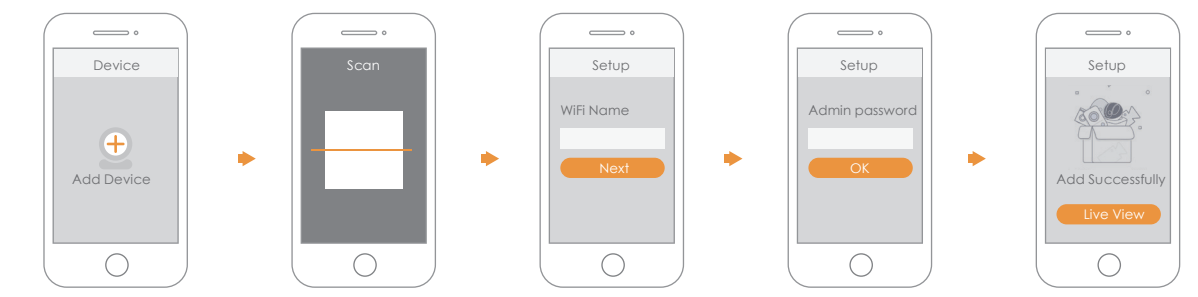

#### Note

If you have more cameras, please follow step 4 to add them one by one.

you want to change the Wi-Fi signal, please reset the camera to factory default and repeat step 4 to add the car